| Ethernet /<br>RS-232 Adapter<br>Version 1.1<br>Ethernet / RS-232 Adapter<br>for Technosoft Intelligent<br>Drives | TECHNOSOFT<br>DSP Motion Solutions |
|----------------------------------------------------------------------------------------------------|------------------------------------|
| © Technosoft 2012                                                                                                | <section-header></section-header>  |

# TECHNOSOFT

## Ethernet / RS-232 Adapter Technical Reference

P091.038.Ethernet.UM.0112

### Technosoft S.A.

Buchaux 38 CH-2022 Bevaix, NE Switzerland Tel.: +41 (0) 32 732 5500 Fax: +41 (0) 32 732 5504 e-mail: contact@technosoftmotion.com http://www.technosoftmotion.com/

## **Read This First**

### About This Manual

This book is a technical reference manual for the **ETHERNET / RS-232 ADAPTER**. It describes the **ETHERNET / RS-232 ADAPTER** setup configuration and communication settings.

### Notational Conventions

This document uses the following conventions:

• The Technosoft Motion Language will be referred to as TML

### Information about Cautions

This book may contain cautions.

CAUTION ! This is an example of a caution statement. A caution statement describes a situation that could potentially cause harm to you, or to the ETHERNET / RS-232 ADAPTER.

### **Related Documentation from Technosoft**

- *MotionChip™ II TML Programming* (part no. P091.055.MCII.TML.UM.xxxx) describes in detail TML basic concepts, motion programming, functional description of TML instructions for high level or low level motion programming, communication channels and protocols. Also give a detailed description of each TML instruction including syntax, binary code and examples.
- *MotionChip II Configuration Setup* (part no. P091.055.MCII.STP.UM.xxxx) describes the MotionChip II operation and how to setup its registers and parameters starting from the user application data. This is a technical reference manual for all the MotionChip II registers, parameters and variables.
- Help of the EasyMotion Studio software platform describes how to use the EasyMotion Studio – the complete development platform for ETHERNET / RS-232 ADAPTER which support all new features added to revision H of firmware. It includes: motion system setup & tuning wizard, motion sequence programming wizard, testing and debugging tools like: data logging, watch, control panels, on-line viewers of TML registers, parameters and variables, etc.

© Technosoft 2012

III

### If you Need Assistance ...

| If you want to                                                                         | Contact Technosoft at                                                                                                    |
|----------------------------------------------------------------------------------------|----------------------------------------------------------------------------------------------------|
| Visit Technosoft online                                                                | World Wide Web: http://www.technosoftmotion.com/                                                                                                    |
| Receive general information or assistance (see Note)                                   | World Wide Web: <a href="http://www.technosoftmotion.com/">http://www.technosoftmotion.com/</a><br>Email: <a href="mailto:contact@technosoftmotion.com">contact@technosoftmotion.com</a> |
| Ask questions about<br>product operation or report<br>suspected problems<br>(see Note) | Fax: (41) 32 732 55 04<br>Email: <u>hotline@technosoftmotion.com</u>                                                                                                    |
| Make suggestions about,<br>or report errors in<br>documentation (see Note)             | Mail: Technosoft SA<br>Buchaux 38<br>CH-2022 Bevaix, NE<br>Switzerland                                                                                                    |

*Note*: You need to register your Ethernet / RS-232 Adapter, in order to get free assistance and support. Use the License No. on your Registration Card for EasyMotion Studio.

© Technosoft 2012

Ethernet / RS-232 Adapter Technical Reference

IV

## Contents

| 1. | Key I | Features                                                            | 1  |
|----|-------|---------------------------------------------------------------------|----|
| 2. | Conr  | ectors and Connection Diagrams                                      | 2  |
|    | 2.1.  | Adapter Drawing                                                     | 2  |
|    | 2.2.  | J1 - Supply Connector pinout                                        | 2  |
|    | 2.3.  | J2 - RS-232 Connector pinout                                        | 3  |
|    | 2.4.  | J3 - RJ45 Ethernet Connector pinout                                 | 3  |
|    | 2.5.  | LED's description                                                   | 4  |
| 3. | Ether | net Communication Setup                                             | 5  |
|    | 3.1.  | Set the IP address and the network settings of the Ethernet adapter | 5  |
|    | 3.1.1 | .Set/change the IP settings using the PC serial communication       | 5  |
|    | 3.1.2 | .Set/change the IP settings using the Ethernet communication        | 8  |
| 4. | Set E | asyMotion Studio for communication via Ethernet                     | 12 |
| 5. | Ether | net Communication Troubleshoots                                     | 15 |
| 6. | Elect | rical Specifications                                                | 16 |
| 7. | Ethe  | net / RS-232 Adapter Dimensions                                     | 17 |

© Technosoft 2012

Ethernet / RS-232 Adapter Technical Reference

This page is empty

© Technosoft 2012

Ethernet / RS-232 Adapter Technical Reference

VI

## 1. Key Features

- Ethernet / RS-232 Adapter compatible with all Technosoft intelligent drives
- RS232 connector: DB9 male; Ethernet connector: RJ45 female
- RS232 communication: up to 115 kbps, Technosoft serial protocol
- Ethernet communication:
  - 10 BASE-T / 100 BASE-TX, auto-sensing, full/half duplex
  - TCP/UDP Socket Services
  - DHCP support
- Power supply: 12-48 V, reverse polarity protection
- ESD protection for serial and supply signals
- Yellow LED signaling host-to-drive connection status
- Green LED signaling host-to-drive traffic status
- Compact size: 65 x 58 x 24 mm
- Operating ambient temperature: 0-40°C

© Technosoft 2012

Ethernet/RS-232 Adapter Technical Reference

## 2. Connectors and Connection Diagrams

## 2.1. Adapter Drawing

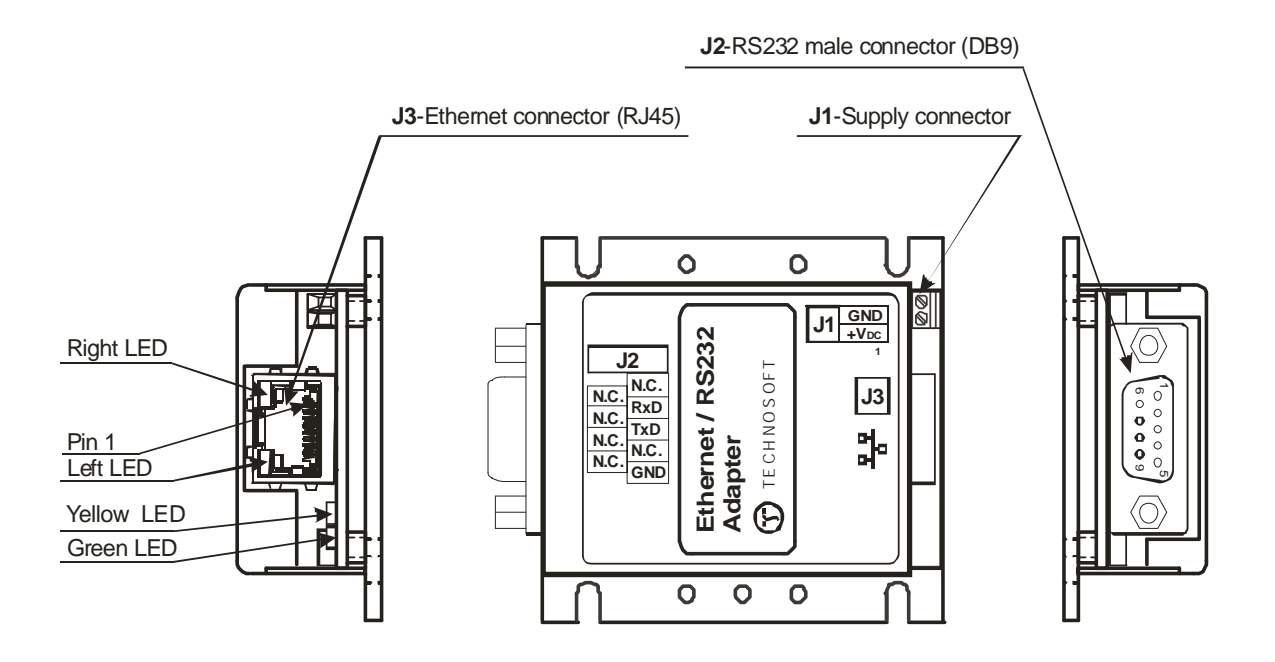

### 2.2. J1 - Supply Connector pinout

| Pin | Pin name         | Туре | Description                       |
|-----|------------------|------|-----------------------------------|
| 1   | +V <sub>DC</sub> | I    | Supply – positive terminal: 1248V |
| 2   | GND              | -    | Ground                            |

© Technosoft 2012

Ethernet/RS-232 Adapter Technical Reference

| Pin | Pin name | Туре | Description   |
|-----|----------|------|---------------|
| 1   | N.C.     |      | Not Connected |
| 2   | RxD      | I    | Receive Data  |
| 3   | TxD      | 0    | Transmit Data |
| 4   | N.C.     |      | Not Connected |
| 5   | GND      | -    | Ground        |
| 6   | N.C.     |      | Not Connected |
| 7   | N.C.     |      | Not Connected |
| 8   | N.C.     |      | Not Connected |
| 9   | N.C.     |      | Not Connected |

## 2.3. J2 - RS-232 Connector pinout

## 2.4. J3 - RJ45 Ethernet Connector pinout

| Pin | Pin name | Туре | Description                          |
|-----|----------|------|--------------------------------------|
| 1   | TX+      | 0    | Transmit Data +                      |
| 2   | TX-      | 0    | Transmit Data -                      |
| 3   | RX+      | I    | Differential Ethernet Receive Data + |
| 4   | N.C.     | -    | Not Connected                        |
| 5   | N.C.     | -    | Not Connected                        |
| 6   | RX-      | I    | Differential Ethernet Receive Data - |
| 7   | N.C.     | -    | Not Connected                        |
| 8   | N.C.     | -    | Not Connected                        |

© Technosoft 2012

Ethernet/RS-232 Adapter Technical Reference

## 2.5. LED's description

| LEDs status    |                | Description                     |  |
|----------------|----------------|---------------------------------|--|
| Left LED       | Right LED      | Description                     |  |
| Off            | Off            | No Link                         |  |
| Off            | Solid Amber    | 100BASE-T Half Duplex Link      |  |
| Off            | Blinking Amber | 100BASE-T Half Duplex; Activity |  |
| Off            | Solid Green    | 100BASE-T Full Duplex Link      |  |
| Off            | Blinking Green | 100BASE-T Full Duplex; Activity |  |
| Solid Amber    | Off            | 10BASE-T Half Duplex Link       |  |
| Blinking Amber | Off            | 10BASE-T Half Duplex; Activity  |  |
| Solid Green    | Off            | 10BASE-T Full Duplex Link       |  |
| Blinking Green | Off            | 10BASE-T Full Duplex; Activity  |  |

| LED        | Description                                                                     |
|------------|---------------------------------------------------------------------------------|
| YELLOW LED | The yellow LED turns on when a host / PC connects to the drive via the adapter. |
| GREEN LED  | The green LED turns on during traffic between the drive and the host.           |

© Technosoft 2012

Ethernet/RS-232 Adapter Technical Reference

## 3. Ethernet Communication Setup

# 3.1. Set the IP address and the network settings of the Ethernet adapter

The Ethernet / RS-232 Adapter support both dynamic and static IP addresses. The DHCP and Auto IP are enabled by default. Contact your network administrator to obtain the IP address assigned by the DHCP server.

The IP settings of the Ethernet adapter can be set / changed in 2 ways:

- using the PC serial communication and **HyperTerminal** utility (or other equivalent tool)
- using the Ethernet communication and Telnet utility (only when the IP address is known)

### 3.1.1. Set/change the IP settings using the PC serial communication

1. Connect your PC to the Ethernet / RS-232 Adapter through a 9-wire standard serial cable: female-female, non-inverting (e.g. one-to-one).

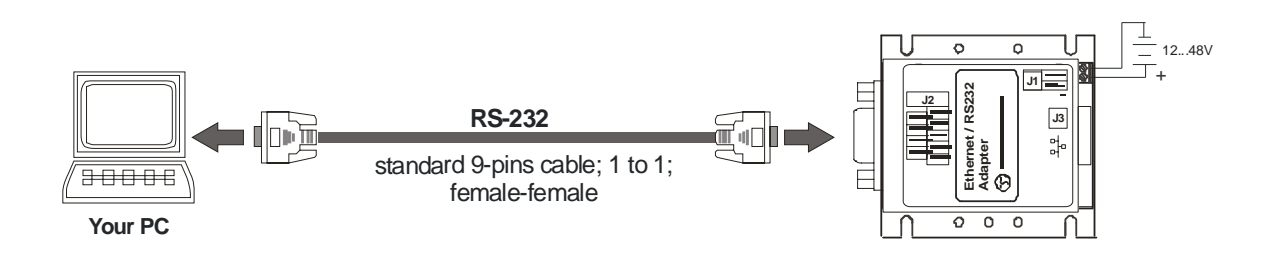

Figure 3.1. Multiple-axis CAN network connected to LAN Network

- 2. From Windows Start, select Programs | Accessories | Communications | HyperTerminal to launch Microsoft Windows HyperTerminal tool.
- 3. Configure the **HyperTerminal** with 9600 baud, 8-Bit character size, 1 stop bit, no parity and no flow control.

© Technosoft 2012

Ethernet/RS-232 Adapter Technical Reference

| COM | 1 Properties     |      |        | <u>?</u> ×  |
|-----|------------------|------|--------|-------------|
| Po  | rt Settings      |      |        |             |
|     | r                |      |        |             |
|     | Bits per second: | 9600 |        | •           |
|     | Data bits:       | 8    |        | •           |
|     | Parity:          | None |        | •           |
|     | Stop bits:       | 1    |        | •           |
|     | Flow control:    | None |        | •           |
|     |                  |      | Resto  | re Defaults |
|     | 0                | ĸ    | Cancel | Apply       |

- Hold the x key down on your keyboard.
  Power-on the Ethernet / RS-232 Adapter and wait until the HyperTerminal displays the Press Enter for Setup Mode message.

© Technosoft 2012

Ethernet/RS-232 Adapter Technical Reference

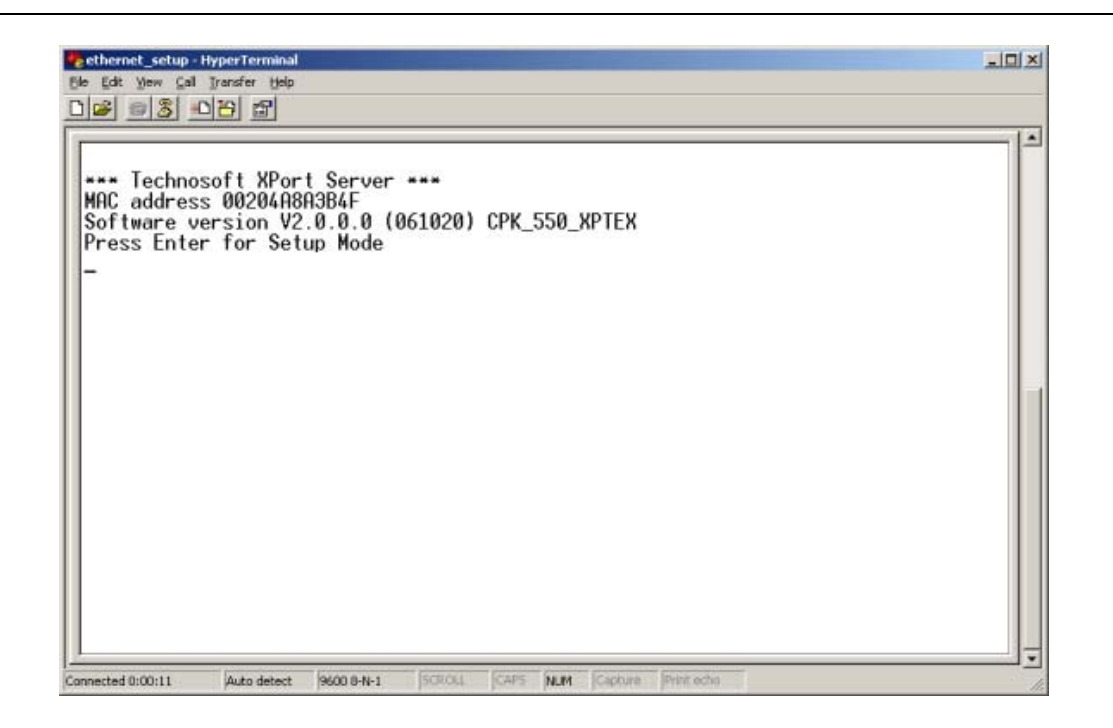

6. To enter in the setup mode, **press Enter within 5 seconds**. The adapter basic parameters are displayed followed by the menu options

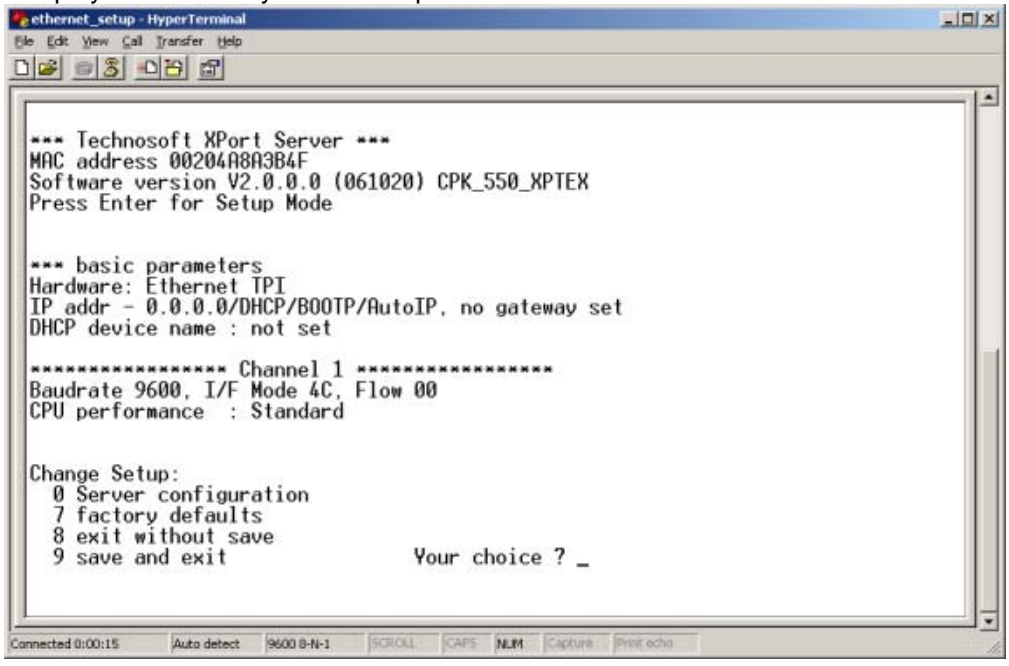

7. Select **0** and press Enter. You will be prompted to insert the following information:

© Technosoft 2012

7

- IP address of the Ethernet / RS-232 Adapter. It must be a unique value in your network
- IP address of your gateway
- Netmask the number of bits for host part from IP address
- A password for Ethernet adapter configuration via Telnet

### Remarks

- Contact your network administrator to obtain the valid values for the adapter IP address, gateway IP address and for the netmask.
- In order to enable automatic assignment of IP address and network settings by a DHCP server, follow steps:
  - o set the IP Address to 0.0.0.0,
  - o type N for Set Gateway IP Address (N)? question
  - o type 0 for Netmask.

In this case you will be prompted to assign also a DHCP name to the adapter.

8. Select **9** to save the settings and reboot the Ethernet adapter.

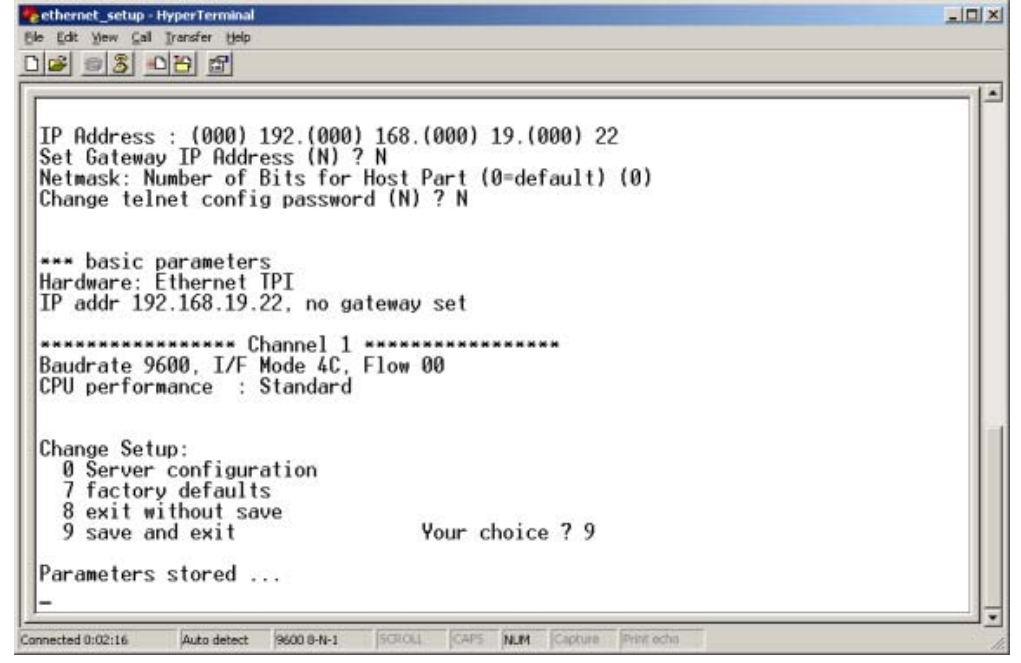

### 3.1.2. Set/change the IP settings using the Ethernet communication

1. Connect the Ethernet / RS-232 Adapter to the network or directly to your PC, using an UTP cable equipped with RJ45 connectors.

© Technosoft 2012

Ethernet/RS-232 Adapter Technical Reference

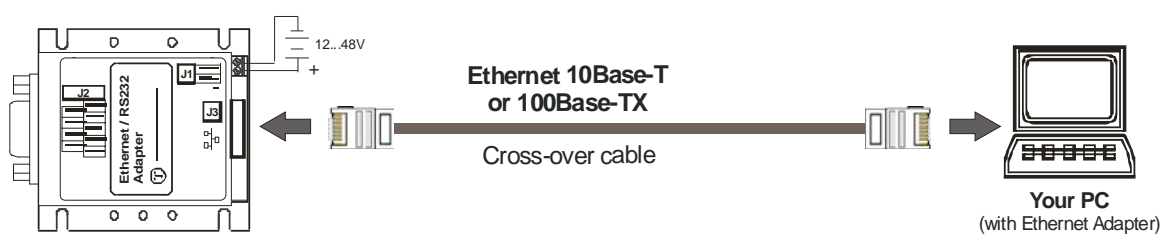

Figure 3.2. Direct Ethernet connection of PC to Ethernet / RS-232 Adapter

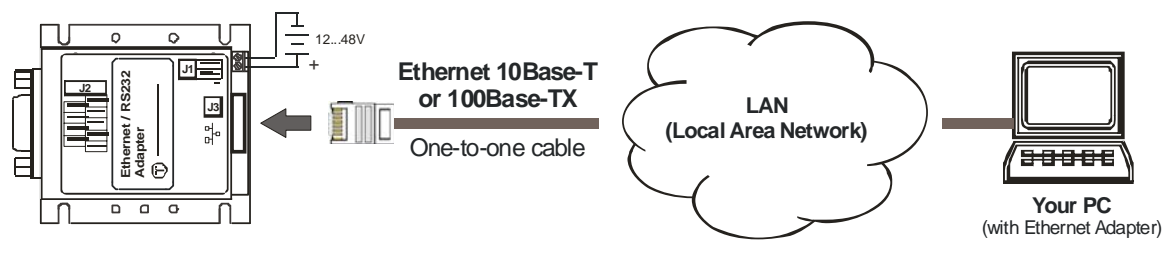

Figure 3.3. Ethernet connection of PC to Ethernet / RS-232 Adapter via LAN

- 2. Power On the Ethernet / RS-232 Adapter
- 3. From Windows Start menu, select Run and type telnet to launch Microsoft Telnet Client
- 4. At its prompt type the following command:
  - o x.x.x.x 9999
- where **x.x.x.** is the programmed IP of the Ethernet / RS-232 Adapter and **9999** is the Ethernet / RS-232 Adapter configuration port

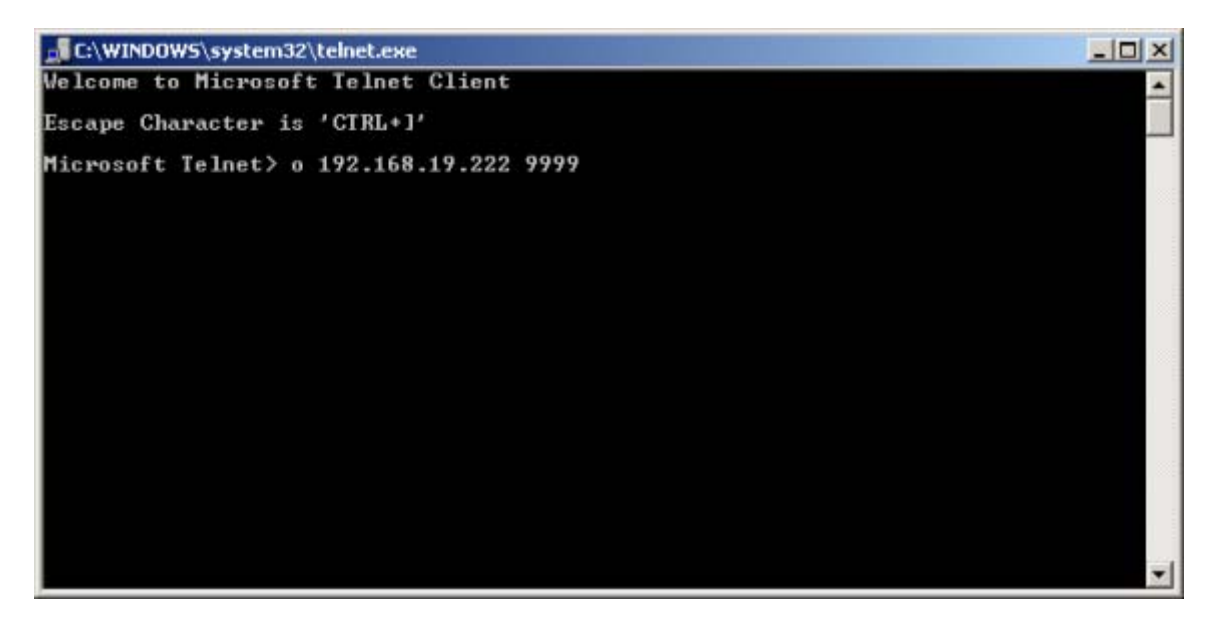

© Technosoft 2012

Ethernet/RS-232 Adapter Technical Reference

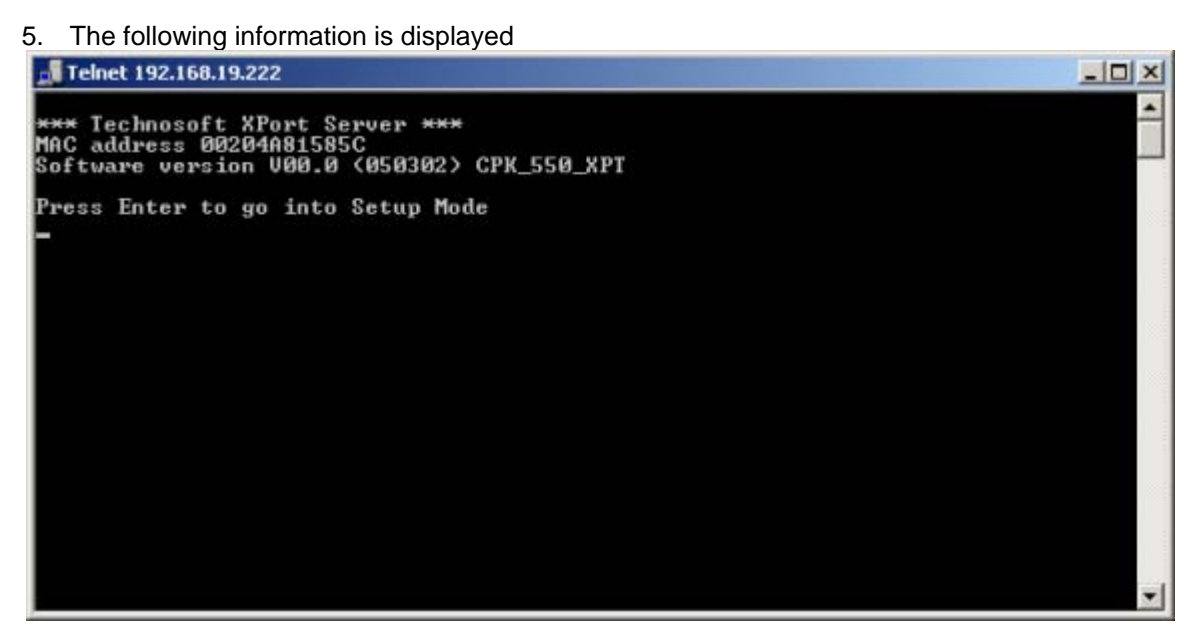

6. To enter in the setup mode, **press Enter within 5 seconds**. The adapter basic parameters are displayed followed by the menu options

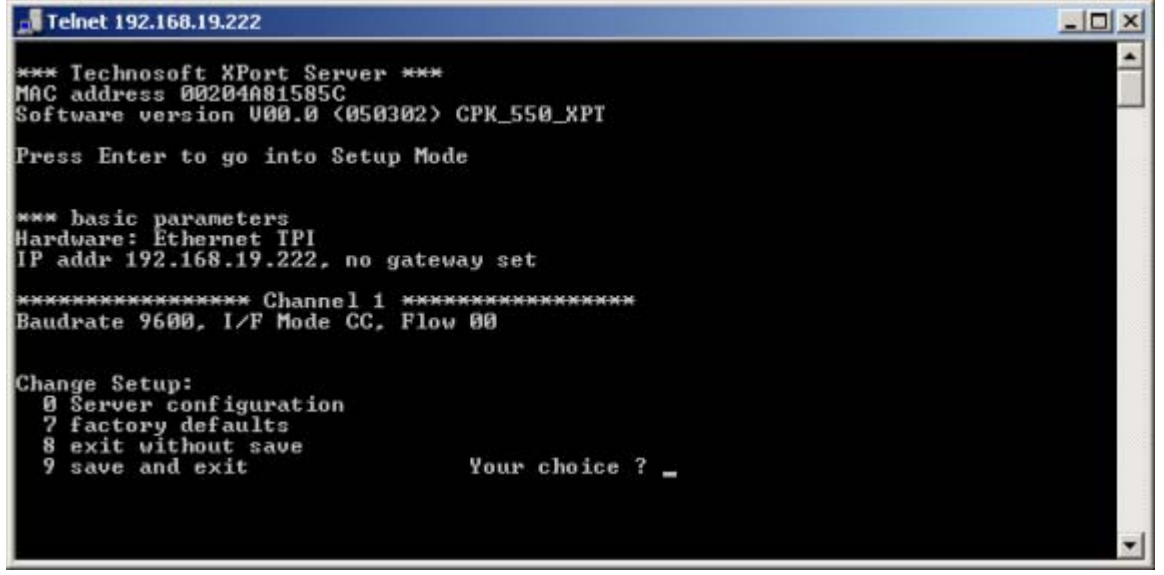

- 7. Select **0** and press Enter. You will be prompted to insert the following information:
  - IP address of the Ethernet adapter. It must be a unique value in your network
  - IP address of your gateway
  - Netmask the number of bits for host part from IP address
  - A password for Ethernet adapter configuration via Telnet

© Technosoft 2012

10

#### Remarks

- Contact your network administrator to obtain the valid values for the adapter IP address, gateway IP address and for the netmask.
- In order to enable automatic assignment of IP address and network settings by a DHCP server, follow steps:
  - o set the IP Address to 0.0.0.0,
  - o type N for Set Gateway IP Address (N)? question
  - o type 0 for Netmask.

In this case you will be prompted to assign also a DHCP name to the adapter.

![](_page_18_Picture_7.jpeg)

8. Select 9 to save the settings and reboot the Ethernet adapter.

© Technosoft 2012

Ethernet/RS-232 Adapter Technical Reference

## 4. Set EasyMotion Studio for communication via Ethernet

The following picture presents how can be connected the multiple-axis CAN network to a LAN network. The AxisID of drive connected to Ethernet / RS-232 Adapter can have any value from 1 to 255.

![](_page_19_Figure_2.jpeg)

Figure 4.1. Multiple-axis CAN network connected to LAN Network

Steps to follow:

1. Set the AxisID for each Technosoft drive/motor. Connect all drives/motors in the multiple-axis CAN network if you have more than one drives/motors.

The drives/motors axis ID is set at power on using the following algorithm:

- a. If the setup table is valid, with the value read from the EEPROM setup table containing all the setup data.
- b. If the setup table is invalid, with the last axis ID value read from a valid setup table.
- c. If there is no axis ID set by a valid setup table, with the value read from the hardware switches/jumpers for AxisID setting. If the drive/motor has no hardware switches/jumpers for axis ID setting, with the default axis ID value which is 255.

© Technosoft 2012

12

**Remark:** When the TechnoCAN communication protocol is used, the maximum number of drives in the network is 31 (the AxisIDs of the drives/motors and PC are interpreted as modulo 32). For example, the drives with AxisID "2" and "34" appears as duplicated AxisIDs (both identified as AxisID "2"), which is not allowed in a CAN network.

- 2. Power-off all your drives/motors and the Ethernet / RS-232 Adapter.
- 3. Make the RS-232 serial connection of the Ethernet / RS-232 Adapter to one drive/motor from the CAN network, through a standard RS-232 serial cable, 9-pins, male-female, non-inverting (e.g. one-to-one). If the connection of a standard serial cable to the drive/motor is not possible, a 3-wires cable must be manufactured. Check the drive/motor user manual for drive/motor serial connection.
- 4. If the drive/motor supports also RS-485 communication, set the RS-232/RS-485 switch (or jumper) to the RS-232 position.
- 5. Power-on the drives/motors and the Ethernet / RS-232 Adapter.
- 6. Select menu command "Communication | Setup" in EasyMotion Studio software.

| Communication Setu   | р                       |                     |      | ×        |
|----------------------|-------------------------|---------------------|------|----------|
| Channel Type:        | IP using XPort Interfac | e                   |      | •        |
| CAN Protocol:        | TMLCAN (CAN 2.0B, 1     | 29-bit identifiers) |      | •        |
|                      | Port:                   | 192.168.1.20        |      | •        |
|                      | Baud Rate:              | 115200              | •    |          |
| Axis ID of drive/mot | or connected to PC is   | autodetected        |      | · ]      |
|                      |                         |                     |      | Advanced |
|                      | OK Ca                   | ncel                | Help |          |

- 7. Select IP using XPort interface at Channel Type.
- 8. Select the CAN Protocol between the drives/motors connected in the CAN-bus network, the drive connected to the Ethernet / RS-232 Adapter acting as a retransmission relay. You can choose either TMLCAN (CAN2.0B, 29-bit identifier) or CANopen or TechnoCAN (CAN2.0A, 11bit identifier).
- 9. At "Port", set the IP address (or the DNS name) of the Ethernet / RS-232 Adapter.
- 10. Select the desired baud rate for serial communication between the adapter and drive/motor from **Baud Rate** list.

Set the **Axis ID of the drive/motor connected to PC**. The default option is **autodetected** enabling **EasyMotion Studio** to detect automatically the axis ID of the drive connected to the serial port of the Ethernet / RS-232 Adapter. The **autodetected** feature is available just if you have a firmware compatible on the drive/motor.

© Technosoft 2012

13

The firmware which <u>does not support</u> the **autodetected** feature can be identified from his code. These are:

- The firmware with code that starts with 1 examples: F100A, F125C, F150G, etc., or
- The firmware with code that starts with 0 or 9 and has a revision letter below H examples: F000F, F005D, F900C

**Remark:** When the TechnoCAN communication protocol is used, the maximum number of drives in the network is 31 (the AxisIDs of the drives/motors and PC are interpreted as modulo 32). For example, the drives with AxisID "2" and "34" appears as duplicated AxisIDs (both identified as AxisID "2"), which is not allowed in a CAN network.

### 9. Press the **OK** button

If the communication works properly, you'll see displayed on the status bar (the bottom line) of the EasyMotion Studio the text "**Online**", the axis ID of the drive/motor and the firmware version read from the drive/motor.

### Remarks

- To access the Ethernet / RS-232 Adapter from a remote PC (a PC which is not in the same LAN as the Ethernet / RS-232 Adapter), the server's (or router's) port forwarding must be set to allow communication. The port numbers that must be forwarded are UDP/TCP: 1700 and UDP: 30689. Port forwarding allows remote computers to connect to a specific computer within a private local area network (LAN). For more information about port forwarding, refer to the instructions supplied with the router.
- On the remote PC, the server's (router's) IP address will be used in the Communication Setup dialogue in EasyMotion Studio software.

Ethernet/RS-232 Adapter Technical Reference

## **5. Ethernet Communication Troubleshoots**

If the CAN-bus communication does not operate properly, EasyMotion Studio will issue an error message and you'll see displayed on the status bar (the bottom line) of the EasyMotion Studio the text "Offline".

- 1. If the error message starts with "**WinSock:** " the error is related to Ethernet communication. Click "**Cancel**" button, then check the following:
  - UTP cable connections
  - If the Ethernet adapter is correctly supplied
  - In **Communication | Setup** dialogue, if the address set at **Port** is identical with the one set with Microsoft Telnet Client
- 2. If the error message doesn't start with "**WinSock:** " the error is related to the serial RS-232 communication. To fix the problem see RS-232 Communication Troubleshoots from EasyMotion Studio Help.
- 3. If the communication operates usually but gives communication errors from time to time, in **Communication | Setup** click on **Advanced...** button and increase the **Receive timeout interval** parameter. Note that for this parameter, usually, the default value does not need to be modified.

After you fix the problem, execute menu command **Communication | Refresh** to restore the communication.

© Technosoft 2012

Ethernet/RS-232 Adapter Technical Reference

# 6. Electrical Specifications

### **Electrical characteristics:**

All parameters were measured under the following conditions (unless otherwise specified):  $T_{amb} = 25^{\circ}C$ , power supply (V<sub>DC</sub>) =  $24V_{DC}$ ;

### Supply Input

|                | Measured between +V <sub>DC</sub> and GND. | Min. | Тур. | Max. | Units           |
|----------------|--------------------------------------------|------|------|------|-----------------|
| Supply voltage | Nominal values                             |      | 24   | 48   | V <sub>DC</sub> |
| Supply voltage | Absolute maximum values, continuous        | 8    |      | 60   | V <sub>DC</sub> |
| Supply auront  | Normal operation, $V_{DC} = 24V$           |      | 60   |      | mA              |
| Supply current | Normal operation, $V_{DC} = 12V$           |      | 120  |      | mA              |

### RS-232

|                                |                                            | Min.       | Тур.    | Max.    | Units |
|--------------------------------|--------------------------------------------|------------|---------|---------|-------|
| Standards compliance           |                                            |            | TIA/EI/ | 4-232-C |       |
| Bit rate                       | Depending on software settings             | 9600       |         | 115200  | Baud  |
| ESD Protection                 | Human Body Model (100 pF, 1.5 k $\Omega$ ) |            |         | ±15     | ΚV    |
| Input voltage                  | RX232 input                                | -25        | -       | +25     | V     |
| Output short-circuit withstand | TX232 output to GND                        | Guaranteed |         |         |       |

### Ethernet

| Standards compliance | 10 BASE-T, 100 BASE-TX |  |  |  |  |
|----------------------|------------------------|--|--|--|--|

### Others

|                       |                         | Min.         | Тур. | Max. | Units |
|-----------------------|-------------------------|--------------|------|------|-------|
| Operating temperature |                         | 0            |      | 40   | °C    |
| Dimensions            | Length x Width x Height | 65 x 58 x 24 |      |      | mm    |
| Weight                |                         |              | TBD  |      | Kg    |
| Storage temperature   | Not powered             | -40          | 85   | °C   |       |
| Humidity              | Non-condensing          | 5            | 90   | %RH  |       |

16

© Technosoft 2012

## 7. Ethernet / RS-232 Adapter Dimensions

![](_page_24_Figure_1.jpeg)

Figure 7.1. Ethernet / RS-232 Adapter dimensions

© Technosoft 2012

Ethernet/RS-232 Adapter Technical Reference

![](_page_25_Picture_0.jpeg)